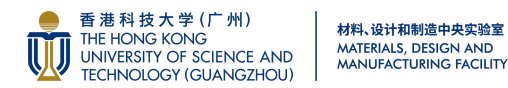

## MDMF 定制服务预约操作指引

## 1、进入校园大型仪器管理平台, 链接如下:

https://instrumentsharelab.hkust-gz.edu.cn/Home/Index?XPath=000

## 2、点击下图红框位置进入工作台页面:

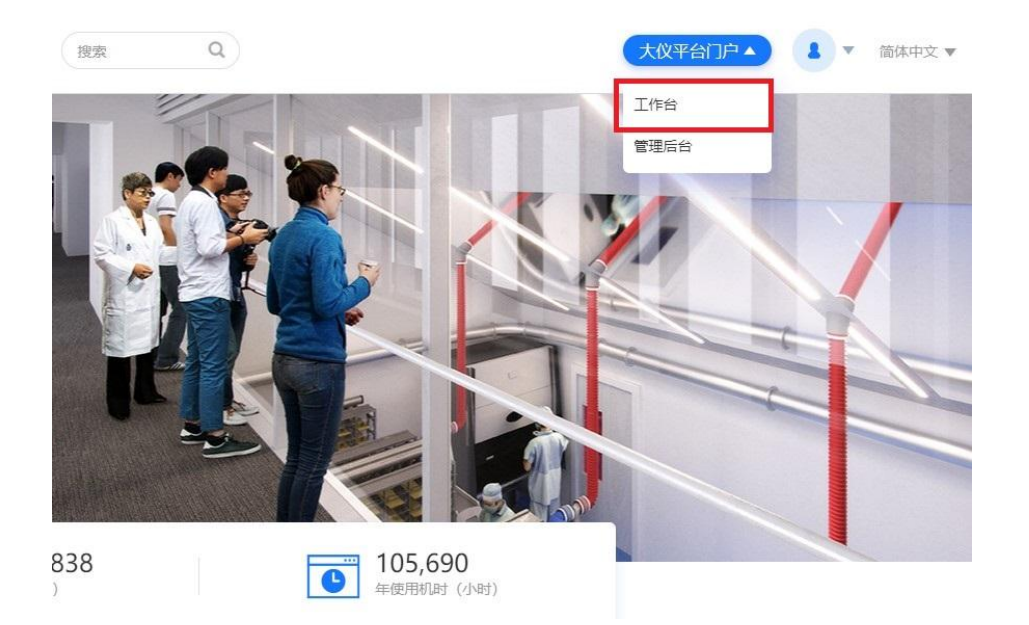

## 3、点击下图红框位置进入定制服务页面:

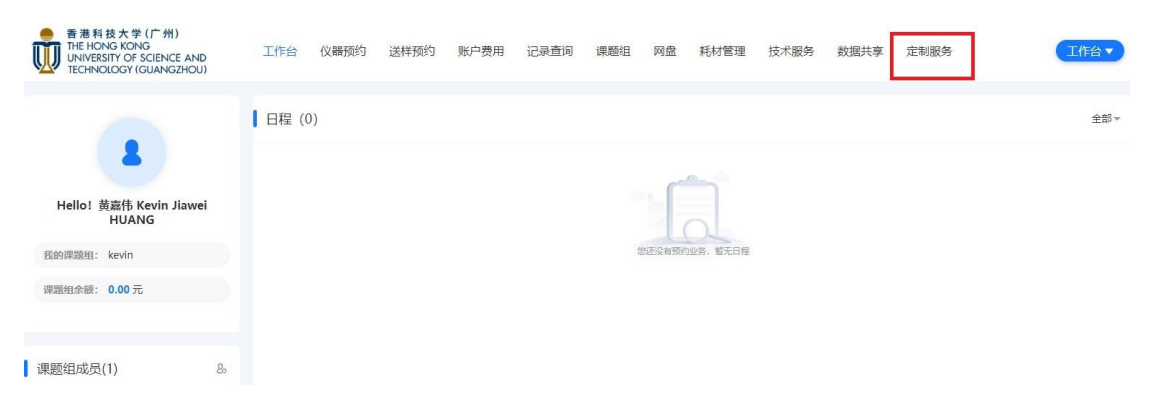

4、进入定制服务页面后如下图点击新增:

| 预约单数         | 3      |        |    | 服务类型 | 请选择  |
|--------------|--------|--------|----|------|------|
| ( <b>査</b> ) | 甸 重置   | 新增     | 导出 |      |      |
| 席号           | 预约单号 ⇔ | 服务类型 👙 |    | 需求顶  | 项目完/ |

5、点击新增后进入定制需求填写页面,如下图按照要求填写服务类型、项目期 望完成时间、需求等,请用户填写需求时,需求描述尽量详细,若有图纸、照片 等附件请上传,若已线下与实验室老师沟通,也请填写并备注姓名。填写完毕后 点击下一步。

| E制服务预约 > 预约服务 |               |      |
|---------------|---------------|------|
| 1<br>填写定制服务需求 | 2 填写项目信息 确认定制 | 服务信息 |
| *服务类型         | × MDMF定制服务    |      |
| *项目完成时间       | 2024-07-17    |      |
| *需求           | (+)           |      |
| * 需求套数        | 1             |      |
| *风险告知         | 请选择    ▼      |      |
| 风险描述          | 请输入           |      |
| 用途            | 请输入           |      |
|               | 下一步           |      |

6、进入填写项目信息页面,如下图,需填写需求人信息、课题组、使用性质等, 填写完毕后点击下一步。

|        | ·유크·씨디 ID®               |   |
|--------|--------------------------|---|
| *需求人   | 黄嘉伟 Kevin Jiawei HUANG   |   |
| *需求人电话 | 请输入                      |   |
| *需求人邮箱 | kevinjwh@hkust-gz.edu.cn |   |
| *课题组   | × kevin                  |   |
| *使用性质  | × 科研                     | * |
| 项目名称   | × 1                      | × |
| 经费卡号   | 请输入                      |   |
| *终端用户  | 黄嘉伟 Kevin Jiawei HUANG   |   |
| 项目备注   | 请输入                      |   |
|        |                          | 1 |
| r      |                          |   |

7、进入确认定制服务信息页面,如下图,确认无误后请点击提交。

| 甜信息                         |                          |              |                   |                                 |            |  |
|-----------------------------|--------------------------|--------------|-------------------|---------------------------------|------------|--|
| 申请人: 黄嘉伟 Kevin Jiawei HUANG |                          |              | 需求人: 黄嘉伟          | 需求人: 黄嘉伟 Kevin Jiawei HUANG     |            |  |
| 需求人电话: 15222116089          |                          |              | 需求人邮箱: ke         | 需求人邮箱: kevinjwh@hkust-gz.edu.cn |            |  |
| 目户单位:<br>g Facility         | 材料、设计和制造中央实验室 Ma<br>(GZ) | terials, Des | ign and Manufactu | uri 课题组: kevin                  |            |  |
| 项目名称:                       |                          |              | 使用性质: 其他          | 使用性质: 其他                        |            |  |
| 经费卡号:                       |                          |              | 终端用户: 黄嘉          | 终端用户: 黄嘉伟 Kevin Jiawei HUANG    |            |  |
|                             |                          |              |                   |                                 |            |  |
| 版目信息                        |                          |              |                   |                                 |            |  |
| 壽求套数:                       | 1                        |              |                   | 项目完成时间:                         | 2024-07-17 |  |
| 3险告知:                       | 没有危害                     |              |                   | 风险描述:                           |            |  |
| ]途:                         |                          |              |                   | 项目备注:                           |            |  |
|                             |                          |              |                   |                                 |            |  |
| 制服务信息                       | 2                        |              |                   |                                 |            |  |
| 弱类型:                        | MDMF定制服务                 |              |                   |                                 |            |  |
|                             |                          |              |                   |                                 |            |  |
| 项目号                         | 描述                       | 数量           | 期望完成时间            | 备注                              | 附件         |  |
| 1                           | 制作一个绕线装置, 已与             | 1            | 2024-07-17        | 张国伍                             |            |  |
|                             |                          |              |                   |                                 |            |  |